# CLOCK IN

#### Select Unscheduled Visit

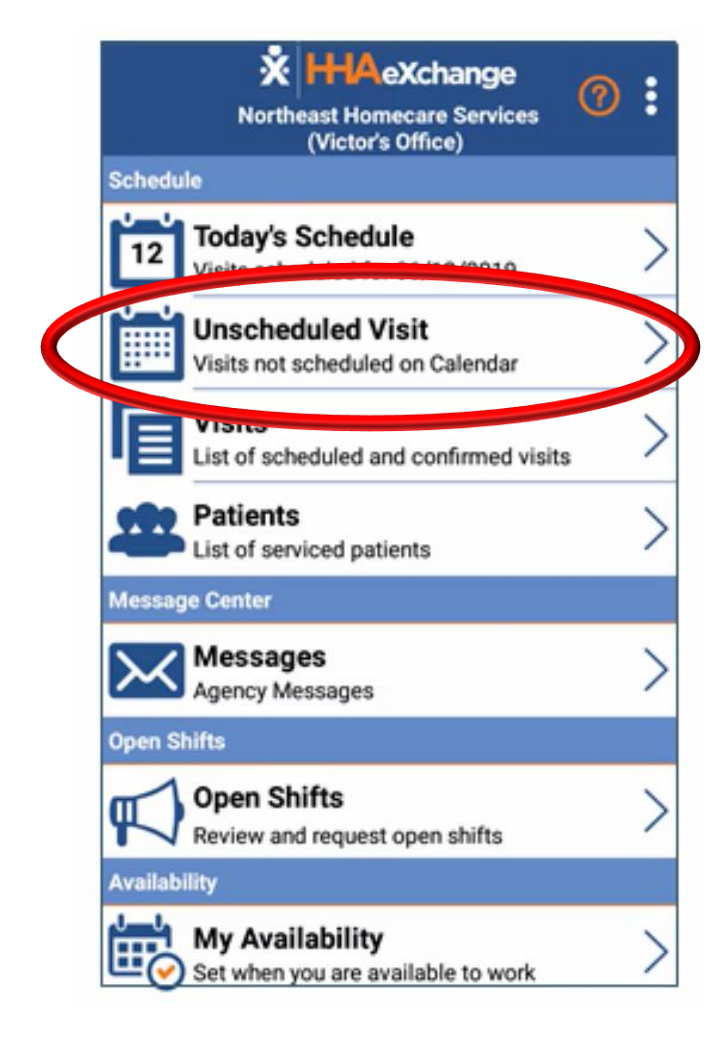

#### Select the Client's name

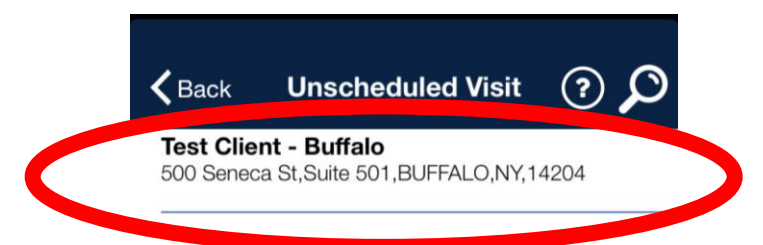

Patient not in the list

## Select Clock In

| K Back      | Visit Detail<br>est Client - Buffal | • ?        |
|-------------|-------------------------------------|------------|
|             | Clock In/Out                        | Directions |
| Clock I     | n Cl                                | ock Out    |
| - Plan Of C | are Tasks:                          |            |
|             |                                     |            |

No Plan Of Care(POC) tasks associated with this visit. If this is an error contact your agency.

## Select GPS

|                                                                                                    | Keack Visit Detail ?    |  |  |  |  |
|----------------------------------------------------------------------------------------------------|-------------------------|--|--|--|--|
|                                                                                                    | Clock In/Out Directions |  |  |  |  |
|                                                                                                    | Clock In Clock Out      |  |  |  |  |
|                                                                                                    | - Plan Of Care Tasks:   |  |  |  |  |
| No Plan Of Care(POC) tasks associated with<br>this visit. If this is an error contact your<br>agency. |                         |  |  |  |  |
|                                                                                                    | GPS                     |  |  |  |  |
|                                                                                                    | Security Token          |  |  |  |  |

Cancel

## Click OK

| K Back Visit Detail ?                                                                                                    |   |          |  |  |
|----------------------------------------------------------------------------------------------------|---|----------|--|--|
| Clock In/Out Directions                                                                                                    |   |          |  |  |
|                                                                                                    |   |          |  |  |
| Clock In                                                                                                    | С | lock Out |  |  |
| Cor                                                                                                    |   |          |  |  |
| Confirmation has been sent<br>successfully. Navigate to Today's<br>Schedule or Visit search to view<br>the details of this visit as well as<br>perform clock out and enter notes. |   |          |  |  |
| ОК                                                                                                    |   |          |  |  |
|                                                                                                    |   |          |  |  |